## How to Enable USB Debugging Mode

1. Click on the "Settings" icon

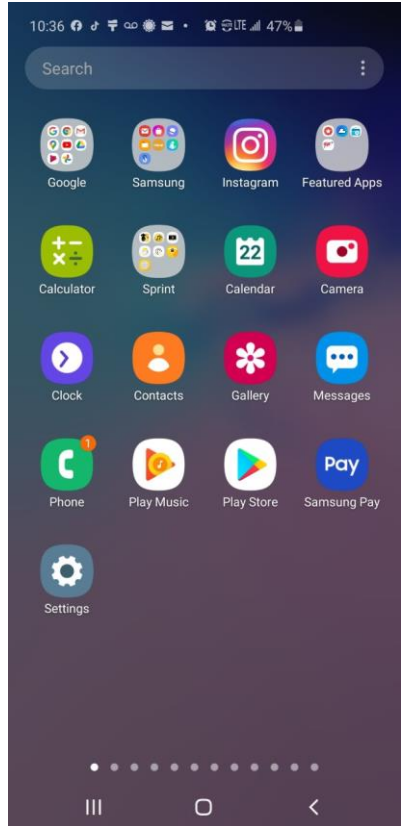

3. Click on "Software information"

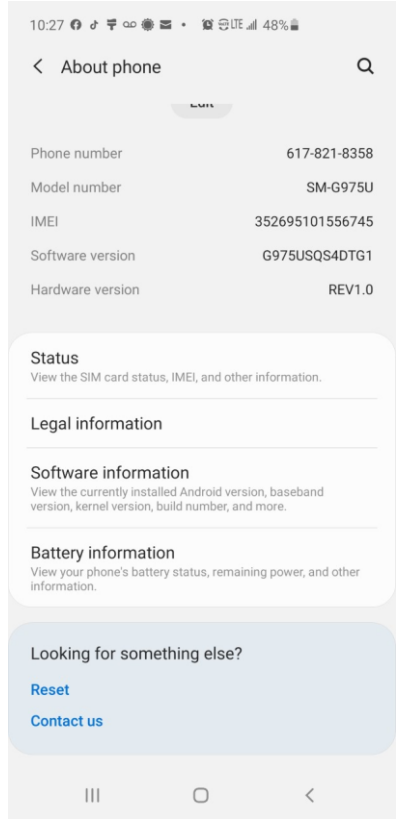

2. Click on "About phone"

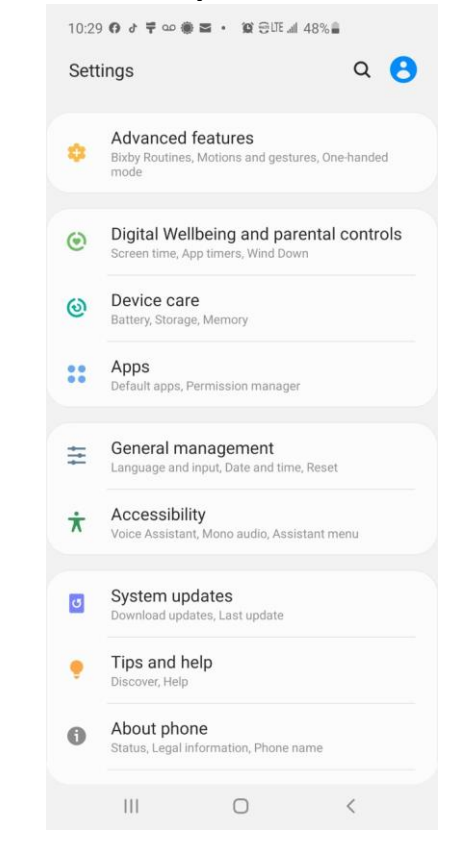

4. Click "Build number" 7 times. You may have to enter your password

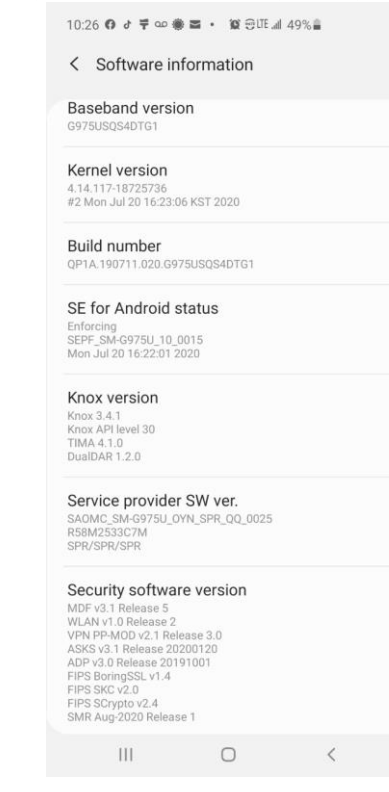